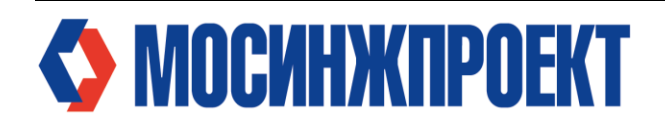

Регламент работы с системой «МИП-Ресурс»

Москва

### 1. Общее положение

### 1.1. Цель регламента

Настоящий регламент определяет порядок работы с системой «МИП-Ресурс» для обеспечения:

- прозрачности и оперативности сбора данных о выполненных работах;
- единого стандарта формирования, проверки и консолидации отчетных данных;
- контроля за исполнением договорных обязательств Подрядчиками;
- автоматизации процессов отчетности и верификации данных.

Регламент определяет:

- роли и обязанности участников (Подрядчик, Заказчик, КУП, Администратор);
- технические требования к работе с системой;
- сроки и правила формирования отчетов;
- процедуру верификации и выгрузки данных;
- меры ответственности за нарушения.

### 1.2. Основные термины и определения

Для удобства ключевые термины и сокращения отражены в таблице 1.

| №<br>п/п | Термин                               | Определение                                                                                                    |
|----------|--------------------------------------|----------------------------------------------------------------------------------------------------|
| 1        | АРК-файл                             | Загрузочный файл для установки приложения на устройства, работающие по системе Android                                                                                                   |
| 2        | Администратор                        | Специалист, отвечающий за управление, настройку, обслуживание и устойчивую работу системы «МИП-Ресурс»                                                                                   |
| 3        | Вид работ<br>(наименование<br>работ) | Совокупность трудовых процессов, направленных на создание отдельных конструктивных элементов строящегося объекта или относящихся к объекту в целом, схожие по технологии их производства |
| 4        | Верификация                          | Проверка достоверности данных в сформированных отчетах                                                                                                    |
| 5        | Вспомогательный персонал             | Работники, которые не напрямую принимают участие в производстве работы (ИТР, механизаторы)                                                                                               |
| 6        | Дата работ                           | Дата производства работ, по которым формируется отчет                                                                                                    |
| 7        | Данные от учетной<br>записи          | Пароль и логин, предоставляемые в личных сообщениях Пользователям для доступа в Приложение МИП-Ресурс                                                                                    |
| 8        | Заказчик                             | АО «Мосинжпроект», действующее в соответствии с законодательством Российской Федерации, поручающее выполнение работ по договору.                                                         |

| АО «Мосинжпроект» |                                            |            |
|-------------------|--------------------------------------------|------------|
|                   | Порядок формирования ежемесячных отчетов о |            |
| Издание 1         | реализации проектов строительства АО       | Лист 2     |
|                   | «Мосинжпроект»                             | Листов: 17 |

| №<br>п/п | Термин                                     | Определение                                                                                                    |
|----------|--------------------------------------------|----------------------------------------------------------------------------------------------------|
| 0        | Зона производства                          | Отдельные здания, сооружения, блоки, модули, установки, их                                                                                                    |
| 9        | работ                                      | группы и комплексы, входящие в состав объекта.                                                                                                    |
| 10       | ИТР                                        | Инженерно-технические работники (мастера, начальники<br>участков, прорабы, бригадиры, инженеры, техники и<br>контролеры), находящиеся на площадке и принимающие<br>участие в производстве работы                                                                                                    |
| 11       | Комментарии                                | Дополнительная информация, пояснение, заметка или отзыв, связанный с отчетом о выполненных работах                                                                                                    |
| 12       | Месячно-<br>суточный график<br>(МСГ)       | График сроком на один месяц, детализирующий строительно-<br>монтажные и пусконаладочные работы проекта до рабочих<br>операций по открытым фронтам, измеряемых одним<br>физическим объемом, разрабатываемый для оперативного<br>контроля выполнения работ на строительной площадке,<br>сформированный на основании Календарно-сетевого графика<br>работ АО "Мосинжпроект" |
| 13       | Мобильное<br>устройство                    | Портативное электронное устройство, предназначенное для мобильного пользования: смартфон, планшет, ноутбук                                                                                                    |
| 14       | МИП-Ресурс                                 | Приложение по сбору данных с места производства работ через мобильные устройства                                                                                                    |
| 15       | Операция                                   | Элементарная единица планирования календарно-сетевого графика проекта, описывающая совокупность взаимосвязанных шагов, направленных на достижение результата за намеченный интервал времени (данный термин используется в календарно-сетевом планировании)                                                                                                    |
| 16       | Ответственный за<br>верификацию<br>отчетов | Пользователь МИП-Ресурс, который проверяет<br>сформированные отчеты на достоверность. К ответственным<br>за верификацию относятся назначенные Заказчиком:<br>руководитель строительства, строительный контроль,<br>строительный мониторинг                                                                                                    |
| 17       | Ответственный за создание отчетов          | Представитель Подрядчика, формирующий отчет о выполненных работах в приложении МИП-Ресурс                                                                                                    |
| 18       | Ответственный от<br>КУП                    | Специалист по планированию и отчетности, формирующий и корректирующий месячно-суточный график (МСГ)                                                                                                    |
| 19       | Отчет                                      | Структурированный электронный документ, который<br>фиксирует перечень выполненных работ, их результаты,<br>затраченные ресурсы (время, материалы, труд) и другую<br>релевантную информацию за определенную дату,<br>формируемый Подрядчиком через приложение МИП-Ресурс                                                                                                  |
| 20       | Плановые<br>показатели                     | План по выполнению физических объемов на месяц, сформированный на основании МСГ                                                                                                    |
| <u>م</u> |                                            |                                                                                                    |

| АО «Мосинжпроект» |                                                                                 |            |
|-------------------|---------------------------------------------------------------------------------|------------|
| Издание 1         | Порядок формирования ежемесячных отчетов о реализации проектов строительства АО | Лист З     |
|                   | «Мосинжпроект»                                                                  | Листов: 17 |

| №<br>п/п | Термин                                      | Определение                                                                                                    |
|----------|---------------------------------------------|----------------------------------------------------------------------------------------------------|
| 21       | Подрядчик                                   | Физическое либо юридическое лицо, которое выполняет<br>работы по договору подряда и (или) государственному или<br>муниципальному контракту, заключаемым с заказчиками в<br>соответствии с Гражданским кодексом Российской<br>Федерации |
| 22       | Подтверждающие<br>документы                 | Исполнительные чертежи, схемы или акты с нанесёнными<br>отметками о фактическом выполнении работ, служащие<br>доказательством достоверности отчётных данных и<br>позволяющие идентифицировать место и объём<br>выполненных работ       |
| 23       | Подтверждающие<br>фотографии                | Фотографии с места производства работ или иные фотоматериалы, подтверждающие информацию, направленную в отчете                                                                                                    |
| 24       | Проект<br>(строительства/<br>реконструкции) | Совокупность мероприятий, направленных на создание<br>нового или реконструкцию существующего объекта,<br>имеющих начало и фиксированное окончание, бюджетный<br>лимит и ответственных за выполнение                                    |
| 25       | Прямой персонал                             | Рабочие на строительной площадке, непосредственно<br>участвующие в рабочих технологических операциях по<br>выполнению работ, чьи усилия прямо влияют на прогресс<br>выполнения СМР                                                     |
| 26       | РС                                          | Руководитель строительства, либо иной представитель<br>Заказчика назначенный ответственным за верификацию<br>выполнения работ по той или иной дисциплине в системе<br>«МИП-ресурс»                                                     |
| 27       | СК                                          | Представитель строительного контроля Заказчика, выполняющий верификацию отчета в системе «МИП-ресурс»                                                                                                    |
| 28       | СМ                                          | Представитель сторонней организации, выполняющий<br>верификацию отчетов в приложении МИП-Ресурс                                                                                                    |
| 29       | Ссылка                                      | Ссылка на приложение МИП-Ресурс для веб-версии и<br>устройств, работающих на системе IOS                                                                                                    |
| 30       | Техническая<br>поддержка                    | Группа людей, состоящая из разработчиков, администраторов и системных администраторов приложения МИП-Ресурс, отвечающая за бесперебойную работу системы                                                                                |
| 31       | Объем работ                                 | Физический объем, измеряемый в натуральных единицах измерения, однозначно позволяющий оценить выполнение работы определенного вида в рамках допустимой погрешности                                                                     |
| 32       | Шифр<br>документации                        | Уникальный порядковый номер документа, входящий в обозначение рабочей документации и определяющий ее                                                                                                    |

| АО «Мосинжпроект» |                                            |            |
|-------------------|--------------------------------------------|------------|
|                   | Порядок формирования ежемесячных отчетов о |            |
| Издание 1         | реализации проектов строительства АО       | Лист 4     |
|                   | «Мосинжпроект»                             | Листов: 17 |

| №<br>п/п | Термин | Определение                                                 |
|----------|--------|-------------------------------------------------------------|
|          |        | отношение к определенному виду строительно-монтажных работ. |

Регламент выступает в качестве основного регулирующего документа, на который делается ссылка в договоре. Таким образом, положения регламента становятся неотъемлемой частью договорных отношений.

# 2. Участники их роль и обязанности

# 2.1. Подрядчик обязуется:

- Назначить минимум двух сотрудников, ответственных за работу в «МИП-Ресурс»;
- Направить Заказчику письмо с указанием не менее двух сотрудников Подрядчика, ответственных за работу в системе «МИП-ресурс (с указанием их контактов: ФИО, номер телефона, почта для выгрузки отчетов), в течение 10 календарных дней после подписания Договора или дополнительного соглашению к нему, устанавливающего обязательства, указанные в настоящем регламенте;
- Обеспечить полноценную работу своих сотрудников в приложении: ежедневное и своевременное внесение данных, корректное распределение трудозатрат, обучение персонала, исполнение требований настоящего регламента;
- Формировать ежедневно до 09:00 (по московскому времени) отчеты за прошедшие сутки.

# 2.2. Заказчик (АО «Мосинжпроект») обязуется:

- Предоставить доступ к системе «МИП-Ресурс» ответственным лицам Подрядчика в течение 3 календарных дней с момента получения от Подрядчика письма о назначении сотрудников путем направления им ссылки на установку приложения и инструкции по работе в системе «МИП-ресурс»;
- Разрабатывать, поддерживать и модернизировать функционал системы, уведомлять Подрядчика о значимых обновлениях;
- Назначать ответственных за верификацию (Руководитель строительства, представители строительного контроля и т.д.).

## 2.3. Команда Управления Проектом (КУП) Заказчика обязуется:

- Формировать и корректировать МСГ на основании директивных планов и данных КСГ (Информационной системы управления проектами);
- Согласовывать МСГ с Подрядчиком;

| АО «Мосинжпроект» |                                            |            |
|-------------------|--------------------------------------------|------------|
|                   | Порядок формирования ежемесячных отчетов о |            |
| Издание 1         | реализации проектов строительства АО       | Лист 5     |
|                   | «Мосинжпроект»                             | Листов: 17 |

- Отслеживать полноту предоставляемых данных, взаимодействует с Администратором «МИП-Ресурс»;
- Оперативно (в течении календарного дня с момента обнаружения) информировать Техническую поддержку обо всех изменениях в МСГ (например, правки или обновления) и сразу предоставлять актуальную версию файла, чтобы её можно было загрузить в приложение - чтобы пользователи всегда работали с последней версией, а поддержка могла быстро реагировать на изменения.

# 2.4. Администратор системы «МИП-Ресурс» обязуется

- Обеспечивать техническую поддержку системы;
- Отвечать на вопросы пользователей по корректному пользованию приложением и решает возникающие проблемы.

## 3. Подготовка к работе в «МИП-Ресурс»

### 3.1. Установка приложения

### 3.1.1. Android:

- 1) Удалить старую версию приложения (если установлена);
- 2) Загрузить АРК-файл от администратора;
- 3) Подтвердить установку. Приложение появится на главном экране.

## **3.1.2. IOS** (РWА-версия):

1) Нажать на ссылку МИП-Ресурс, направленной администраторами;

- 2) Перейти в браузер Safari на устройстве IOS;
- 3) Нажать на значок «Поделиться» в Safari;
- 4) Выбрать «На экран «Домой» в списке параметров;
- 5) Подтвердить установку, нажав кнопку «Добавить» (рис.1).
- 6) На рисунке 1 представлена пошаговая инструкция

## 3.1.3. ПК (веб-версия):

- 1) Перейти по предоставленной ссылке;
- 2) Ввести учетные данные.

| АО «Мосинжпроект» |                                            |            |
|-------------------|--------------------------------------------|------------|
|                   | Порядок формирования ежемесячных отчетов о |            |
| Издание 1         | реализации проектов строительства АО       | Лист 6     |
|                   | «Мосинжпроект»                             | Листов: 17 |

| <complex-block></complex-block> | 11.37     Forme     and pressources. Attracted towards     Bod Trail     Arreprosesses relations     Arreprosesses relations     Arreprosesses relations     Arreprosesses relations     Arreprosesses relations     Arreprosesses relations     Arreprosesses relations     Arreprosesses     Arreprosesses <th>137      </th> <th>13.27</th> <th>1137<br/>Crowers: Ha separa «Box: (Dollarity)<br/>MP resource II<br/>They improved II. Iter Howa<br/>They improved II. Iter Howa<br/>They improved II. Iter Howa<br/>The interview of the interview<br/>II. Iter II. Iter III. Iter II. Iter II. Iter II. Iter II.</th> <th>Теперь приложение<br/>МИП.resourse на<br/>главном экране<br/>вашего устройства</th> | 137                                           | 13.27                         | 1137<br>Crowers: Ha separa «Box: (Dollarity)<br>MP resource II<br>They improved II. Iter Howa<br>They improved II. Iter Howa<br>They improved II. Iter Howa<br>The interview of the interview<br>II. Iter II. Iter III. Iter II. Iter II. Iter II. Iter II. | Теперь приложение<br>МИП.resourse на<br>главном экране<br>вашего устройства |
|---------------------------------|----------------------------------------------------------------------------------------------------|-----------------------------------------------|-------------------------------|----------------------------------------------------------------------------------------------------|-----------------------------------------------------------------------------|
|                                 | Перейдите в браузер<br>Safari                                                                                                    | Нажмите на значок<br>«Поделиться»<br>в Safari | Выберите «На экран<br>«Домой» | Подтвердите<br>установку, нажав<br>кнопку «Добавить»                                                                                                    |                                                                             |

Рисунок 1. Установка приложения «МИП-Ресурс» для устройств, работающих на системе IOS

# 3.2. Получение логина и пароля:

- Администратор системы «МИП-Ресурс» высылает учетные данные (логин/пароль) ответственным лицам Подрядчика, по определенным Администратором системы «МИП-Ресурс» каналам связи;
- При первом входе требуется ввести логин (e-mail) и пароль, затем нажать «Войти» (рис.2).

| Войти<br>Авторизуйтесь и получите доступ к своей учётной<br>записи в MIP.resource            |   |
|----------------------------------------------------------------------------------------------|---|
| Электронная почта                                                                            |   |
| Пароль                                                                                       | 8 |
| Войти в систему                                                                              |   |
| Если у вас нет учётной записи или возникли проблемы<br>входом, обратитесь к администраторам. | с |

Рисунок 2. Вход в приложение МИП-Ресурс

| АО «Мосинжпроект» |                                            |            |
|-------------------|--------------------------------------------|------------|
|                   | Порядок формирования ежемесячных отчетов о |            |
| Издание 1         | реализации проектов строительства АО       | Лист 7     |
|                   | «Мосинжпроект»                             | Листов: 17 |

# 3.3. Обязанности Подрядчика по вводу данных

- Ежедневная подготовка фактических данных (объем выполненных работ, трудозатраты прямого, вспомогательного персонала, ИТР), форма отчетности в приложении см. раздел 4.1 п.8;
- При наличии сбоев или технических проблем незамедлительно уведомлять о них Заказчика (в течение 1 рабочего дня с момента обнаружения Подрядчиком сбоя или технической проблемы).

# 4. Регламентное время и формирование отчетов

 До 09:00 (по московскому времени) ответственный за создание отчета от Подрядчика формирует отчет в системе МИП-Ресурс о выполненных работ за прошедшие сутки.

## 4.1. Порядок формирования отчета

 Для формирования отчета необходимо перейти во вкладку «Отправка отчетов», далее с помощью фильтров выбрать нужную работу.

### – Порядок работы с фильтрами:

- 1) Сначала из выпадающего меню выбрать зону работ;
- 2) После выбора «Зоны работ» отобразится выпадающее меню с «Наименование работ», которые вы можете выбрать;
- 3) В случае выбора «Наименование работ» отобразится выпадающее меню с полем «Шифр документации», которое также может быть выбрано;
- 4) После чего пользователь выбирает соответствующий вид работ из отфильтрованного списка и при клике на него переходит к формированию отчета;
- 5) Подробные детали выбранной работы располагаются в выпадающем окне «Плановые показатели».

#### – Порядок формирования отчета в интерфейсе системы:

- 1) Указать дату выполнения работ (нажав на соответствующее поле, для выбора даты);
- 2) Указать фактически выполненный объем работ. Если числовые значения не целые, необходимо использовать точку вместо запятой (например, **1.25**, а не 1,25);
- 3) Указать количество прямого персонала;
- 4) Указать количество ИТР;
- 5) В том случае если для выполнения работ привлекался вспомогательный персонал, то необходимо переключить триггер напротив надписи «Вспомогательный персонал, чел.», для отображения полей «Вспомогательный» и «Механизаторы», после чего указать количество задействованного вспомогательного персонала;
- 6) Указать прописать комментарии при необходимости;

| АО «Мосинжпроект» |                                            |            |
|-------------------|--------------------------------------------|------------|
|                   | Порядок формирования ежемесячных отчетов о |            |
| Издание 1         | реализации проектов строительства АО       | Лист 8     |
|                   | «Мосинжпроект»                             | Листов: 17 |

- 7) При формировании отчета необходимо прикреплять подтверждающие фотографии или документы (примеры подтверждающих фотографий или файлов на рис.3):
  - а. Если пользователь прикрепляет к отчету фотографии, то необходимо переключить триггер напротив надписи «Подтверждающие фотографии», затем нажать на иконку в открывшемся поле, чтобы выбрать фотографии из памяти устройства. Обращаем ваше внимание, расширение для прикрепляемых фотографий должно быть .jpg или .png;
  - b. Если пользователь прикрепляет к отчету документы с расширением .pdf, то необходимо переключить триггер напротив надписи «Подтверждающие документы», затем нажать на иконку в открывшемся поле, чтобы выбрать файл.
- 8) Для окончания формирования отчета нажать кнопку «Создать»;

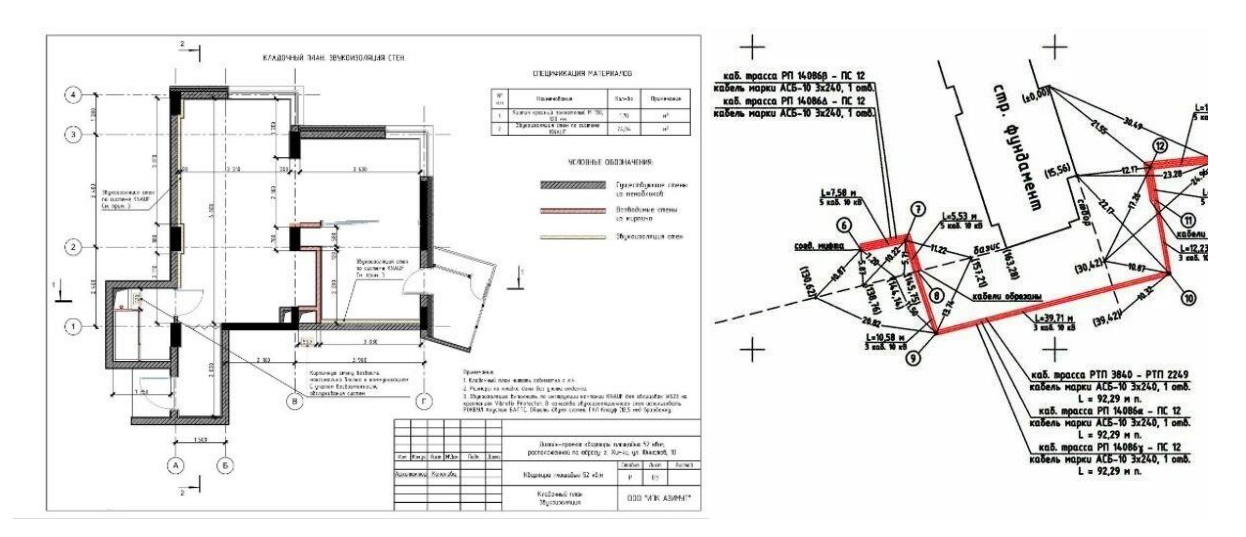

Рисунок 3. Примеры исполнительных чертежей, которые необходимо прикреплять к отчетам

 На рисунках 4, 5 представлена пошаговая инструкция по созданию отчета с помощью мобильного устройства и с использованием персонального компьютера;

| АО «Мосинжпроект» |                                            |            |
|-------------------|--------------------------------------------|------------|
|                   | Порядок формирования ежемесячных отчетов о |            |
| Издание 1         | реализации проектов строительства АО       | Лист 9     |
|                   | «Мосинжпроект»                             | Листов: 17 |

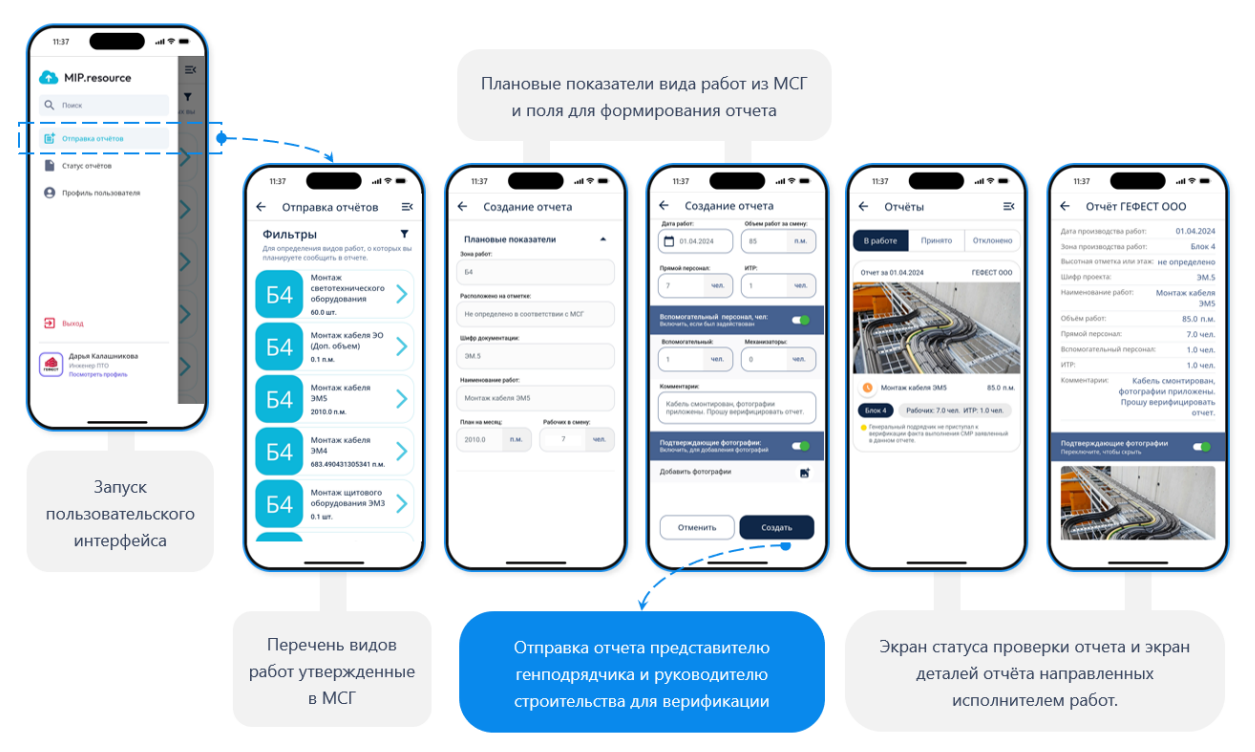

Рисунок 4. Создание отчета от Подрядчика через мобильное устройство

| 0            | Отправка отчётов о выпол                                        | тненных р  | аботах                                                                                            |              |        |              |   | Александр Хромов, электродепо Сте<br>Инженер                       | олбово 🍥                 |
|--------------|-----------------------------------------------------------------|------------|---------------------------------------------------------------------------------------------------|--------------|--------|--------------|---|--------------------------------------------------------------------|--------------------------|
| TPANGANEPI _ | Зона работ: 🗙                                                   | Зона работ | Наименование работ                                                                                | План         | Факт   | Остаток      |   | Плановые показатели В соответствии с утвержденным месячно-суточным | · ·                      |
| ret i        | Тягово-понизительная 🔻                                          |            |                                                                                                   |              |        |              |   | графиком на текущй месяц                                           |                          |
|              |                                                                 | 127-TNN    | Монтаж прочего оборудования<br>ИМИП-МДСЛ-Р-Г0200-0Б00-127-01-ЭП10                                 | 0 шт         | 0 wr   | 0 шт         | + | Наименование работ: ост                                            | пось по проекту: 30 п.м. |
| R            | Наименование работ:                                             | 127-TNN    | Монтаж оконечных устройств (розетки, датчики,<br>ЯТП, муфты)<br>ИМИП-МДСЛ-Р-Г0200-0500-127-01-3П7 | 60.97 шт     | 0 шт   | 60.97 шт     | + | Дата выполнения работ: Объем раб                                   | от за смену:             |
|              | Укажите наименование работ 🔻                                    | 127-TNN    | Прокладка кабеля силового 0,4кВ<br>ИМИП-МДСЛ-Р-Г0200-0500-127-01-3П9                              | 0 п.м.       | 0 п.м. | 0 п.м.       | + | Выбрать                                                            | п.м.                     |
| <i>~</i> ć   | Начните вводить текст                                           | 127-TNN    | Монтаж прочего оборудования<br>ИМИП-МДСЛ-Р-Г0200-0500-127-01-3П9                                  | 0 ωτ         | 0 шт   | 0 шт         | + | Прямой персонал: ИТР:                                              |                          |
| য            | Монтаж заземления (полоса)<br>Монтаж оконечных устройств        | 127-TNN    | Монтаж заземления (полоса)<br>ИМИП-МДСЛ-Р-ГО200-0500-127-01-ЭП9                                   | 0 п.м.       | 0 п.м. | 0 п.м.       | + | чел.                                                               | ven.                     |
| -            | (розетки, датчики, ЯПП, муфты)<br>Монтаж основного оборудования | 127-TNN    | Прокладка кабеля силового 0,4кВ<br>ИМИП-МДСЛ-Р-Г0200-0500-127-01-3П10                             | 0 п.м.       | 0 п.м. | 0 п.м.       | + | Вспомогательный персонал, чел:<br>включить, если был задействован  |                          |
|              | (шкаф, комплекс)<br>Монтаж прочего оборудования                 | 127-TNN    | Монтаж заземления (полоса)<br>ИМИП-МДСЛ-Р-ГО200-0500-127-01-3П10                                  | 0 п.м.       | 0 п.м. | 0 п.м.       | + | Комментарии:                                                       |                          |
|              | Прокладка кабеля силового 0,4кВ                                 | 127-TNN    | Монтаж основного оборудования (шкаф,<br>комплекс)<br>ИМИП-МДСЛ-Р-Г0200-0500-127-01-АЭП            | 0.99 wr      | 0 шт   | 0.99 ωτ      | + | Подтверждающие фотографии:                                         |                          |
|              | Прокладка кабеля силового 10кВ и<br>0,4кВ                       | 127-TNN    | Прокладка кабеля (слаботочный)<br>ИМИП-МДСЛ-Р-Г0200-0500-127-01-АЭП                               | 1832.04 п.м. | 0 п.м. | 1832.04 п.м. | + | включить, для дооавлении фотографии                                |                          |
|              | Прокладка кабеля (силовой) 220В                                 | 127-TNN    | Прокладка кабеля (силовой) 825В<br>ИМИП-МДСЛ-Р-Г0200-0500-127-01-9П6                              | 195.03 п.м.  | 0 п.м. | 195.03 п.м.  | + | включить, для добавления документов                                |                          |
|              | Прокладка кабеля (силовой) 8258                                 | 127-TNN    | Прокладка кабеля (силовой) 220В<br>ИМИП-МДСЛ-Р-Г0200-0500-127-01-ЭПб                              | 675 п.м.     | 0 п.м. | 675 п.м.     | + |                                                                    |                          |
|              | Прокладка кабеля (слаботочный)                                  | 127-TNN    | Прокладка кабеля силового 10кВ и 0,4кВ<br>ИМИП-МДСЛ-Р-Г0200-0500-127-01-3П6                       | 555.03 п.м.  | 0 п.м. | 555.03 п.м.  | + | Отменить                                                           | Создать                  |
|              |                                                                 | 127-TNN    | Прокладка кабеля силового 0,4кВ<br>ИМИП-МДСЛ-Р-Г0200-0500-127-01-3П7                              | 2425.04 п.м. | 0 п.м. | 2425.04 п.м. | + |                                                                    |                          |
|              |                                                                 | 127-TNN    | Прокладка кабеля (силовой) 2208<br>ИМИП-МДСЛ-Р-Г0200-0500-127-01-3П7                              | 175.01 п.м.  | 0 п.м. | 175.01 п.м.  | + |                                                                    |                          |
|              |                                                                 |            |                                                                                                   |              |        |              |   |                                                                    |                          |

Рисунок 5. Создание отчета от Подрядчика через компьютер

| АО «Мосинжпроект» |                                            |            |
|-------------------|--------------------------------------------|------------|
|                   | Порядок формирования ежемесячных отчетов о |            |
| Издание 1         | реализации проектов строительства АО       | Лист 10    |
|                   | «Мосинжпроект»                             | Листов: 17 |

### 4.2. Время оповещения пользователей

 Ежедневно в 8:30 в канал технической поддержки автоматически поступает рассылка со списком организаций, не предоставивших отчет за предыдущие сутки. Это служит напоминанием о необходимости сформировать и отправить отчет (рис. 6).

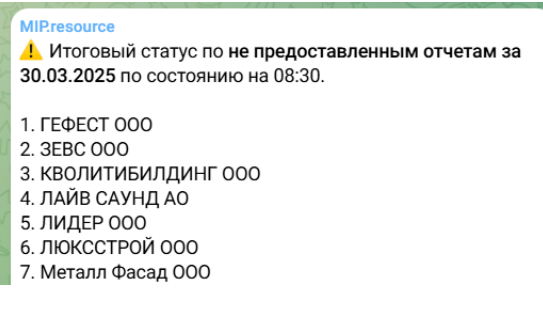

Рисунок 6. Пример напоминания о необходимости предоставления отчетов

 Ежедневно в 9:30 в канал технической поддержки поступает автоматическая рассылка со списком организаций, не предоставивших отчеты за истекший период (рис. 7) для контроля своевременности сдачи отчетности, информирования ответственных лиц о просрочке, формирования общей картины исполнения обязательств и стимулирования своевременного предоставления данных.

| Ì |                                                        |
|---|--------------------------------------------------------|
|   | системе MIP resource за 30 03 2025 передан на контроль |
|   | руководству:                                           |
| l | P                                                      |
|   | 1. ГЕФЕСТ 000                                          |
|   | 2. 3EBC 000                                            |
|   | 3. ЛАЙВ САУНД АО                                       |
|   | 4. ЛИДЕР ООО                                           |
| 2 | 5. ЛЮКССТРОЙ ООО                                       |
|   | 6. Металл Фасад ООО                                    |
|   | 7. МИП-СТРОЙ № 1 000                                   |
|   | 8. МОДТФИЛ ООО                                         |

Рисунок 7. Пример рассылки с перечнем организация, не предоставивших отчет

 Ежедневно в 9:30 в канал технической поддержки поступает автоматическая рассылка со списком организаций, своевременно предоставивших отчеты (рис. 8), что позволяет отслеживать исполнительскую дисциплину, оперативно оценивать общую картину по сдаче отчетности и выявлять добросовестных участников процесса.

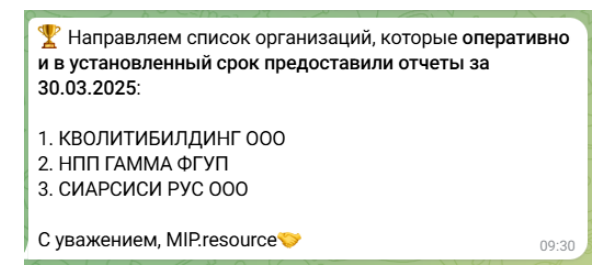

Рисунок 8. Пример рассылки с перечнем организация, вовремя предоставивших отчет

| АО «Мосинжпроект» |                                            |            |
|-------------------|--------------------------------------------|------------|
|                   | Порядок формирования ежемесячных отчетов о |            |
| Издание 1         | реализации проектов строительства АО       | Лист 11    |
|                   | «Мосинжпроект»                             | Листов: 17 |

# 4.3. Правила при отсутствии объема работ

- Если сотрудники находились на площадке, но занимались только подготовительными или вспомогательными работами без выполнения ключевого физического объема, в отчете указывается нулевой объем выполненных работ (в поле «Объём работ за смену» ставиться «0»). В этом случае в комментариях необходимо детально описать все произведенные действия, чтобы руководитель строительства, строительный контроль и другие лица, подтверждающие отчет, могли отследить фактическую занятость персонала и успешно верифицировать направленную Подрядчиком информацию;
- Если работы не производились, и сотрудники не выходили на площадку, то отправлять отчет не требуется.

## 5. Верификация отчетов

## 5.1. Ответственные за верификацию

- 1) Руководитель строительства, либо представитель Заказчика назначенный ответственным за выполнение работ по той или иной дисциплине;
- 2) Представитель строительного контроля;
- 3) Представитель строительного мониторинга;
- 4) Другие лица, назначенные Заказчиком.

# 5.2. Порядок проверки

- Время проверки отчетов за прошедшие сутки с 09:00 до 11:00 ежедневно;
- Ответственный за верификацию должен проверить (согласовать или отклонить) отчеты в приложении, которые сформировал Подрядчик:
  - 1) Для этого необходимо перейти во вкладку «Проверка отчетов», в раздел «В работе»;
  - Далее открыть каждый отчет, чтобы ознакомиться с ним, нажать на кнопку «Проверить отчет», после чего в открывшемся окне выбрать действие «Принять» или «Отклонить» отчет и при необходимости прикрепить подтверждающие фотографии;
  - 3) При отклонении отчета обязательно прописать причину отклонения.
- В разделах «Принято» и «Отклонено» будут отображаться принятые и отклоненные отчеты соответственно (рис.9).

## 5.3. Дополнение критериев отклонения отчетов:

5.3.1. Отчет может быть отклонен Ответственным за верификацию в следующих случаях:

| АО «Мосинжпроект» |                                            |            |
|-------------------|--------------------------------------------|------------|
|                   | Порядок формирования ежемесячных отчетов о |            |
| Издание 1         | реализации проектов строительства АО       | Лист 12    |
|                   | «Мосинжпроект»                             | Листов: 17 |

- Несоответствие прикрепленных фотоматериалов заявленным работам (отсутствие визуального подтверждения выполнения);
- Ошибки в указанных объемах работ (расхождение с МСГ или фактическими данными);
- Отсутствие обязательных данных (не заполнены поля «Объем работ», «Количество персонала», «Дата работ»);
- Некорректные комментарии (отсутствие пояснений при нулевом объеме работ).

# 5.3.2. Сроки исправления:

 При отклонении отчёта Подрядчик обязан направить исправленную версию (новый отчет) до 09:00 следующего дня, сохранив исходную дату выполнения работ. Просрочка фиксируется системой и приводит к применению санкций согласно разделу 8 и условиям договора.

# 5.4. Статусы отчетов

- «В работе» сформированы подрядчиком, ожидают проверки;
- «Принято» отчет проверен и согласован, направлен в Департамент проектного контроля Заказчика;
- «Отклонено» отчет признан недостоверным или неполным. Подрядчик обязан исправить и сформировать новый отчет.

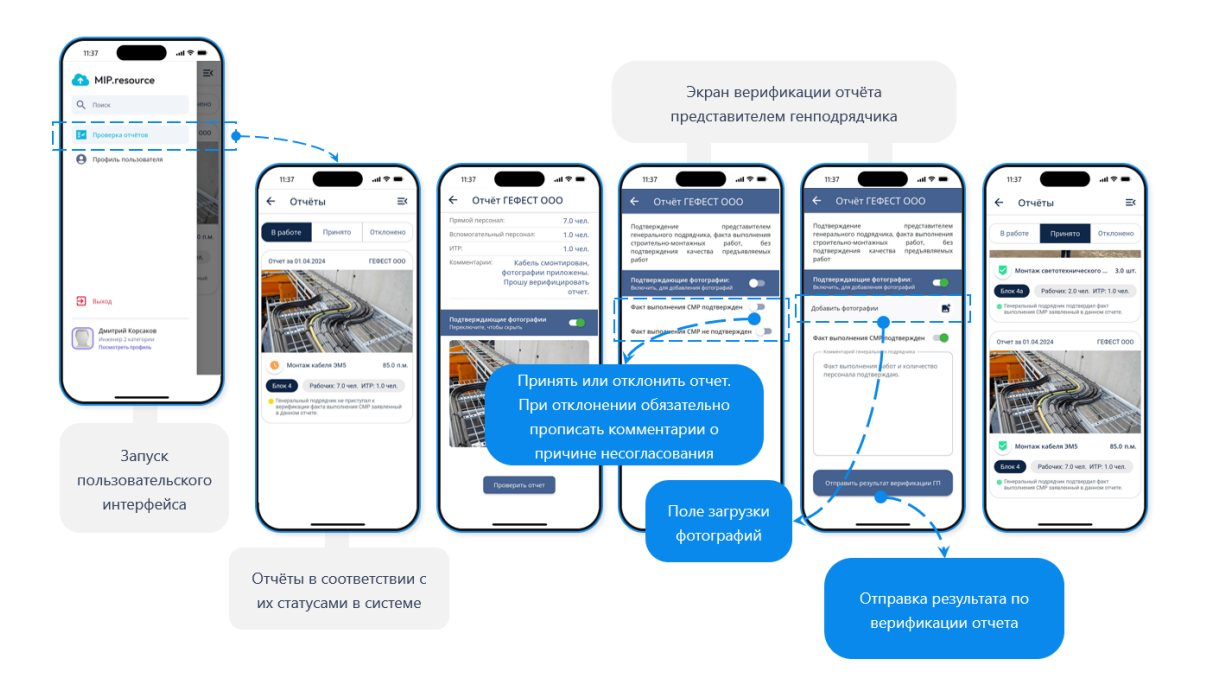

Рисунок 9. Верификация отчета через мобильное устройство

# 5.5. Автоматическая выгрузка отчетов

| АО «Мосинжпроект» |                                            |            |
|-------------------|--------------------------------------------|------------|
| -                 | Порядок формирования ежемесячных отчетов о |            |
| Издание 1         | реализации проектов строительства АО       | Лист 13    |
|                   | «Мосинжпроект»                             | Листов: 17 |

- Ежедневно в 11:15 система формирует отчеты в формате с расширением .xlsx с данными за предшествующие сутки (в том числе накопительные данные с начала месяца, в соответствии с МСГ) и рассылает их ответственным лицам (представители Подрядчика, Заказчика,)(рис.10);
- Отчеты должны использоваться для дальнейшего анализа (визуализации в BI-системах, формирование необходимой отчетности и т.д.).

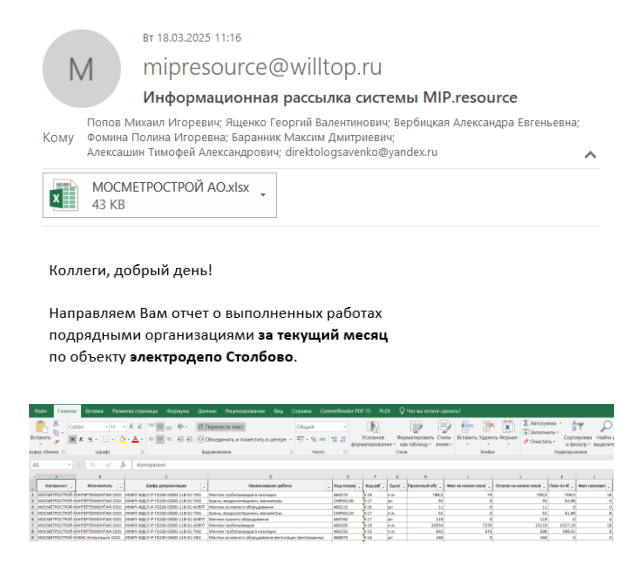

Рисунок 10. Информационная рассылка системы МИП-Ресурс

# 6. Изменения данных МСГ и объемах работ

Данные о плановых и проектных показателях в приложении МИП-Ресурс появляются на основании месячно-суточного графика (МСГ), который формирует Ответственный от КУП перед началом каждого месяца. Подрядчику необходимо ознакомиться с МСГ и согласовать его перед загрузкой в Приложение. В случае необходимости в МСГ могут быть внесены корректировки.

# 6.1. Обязанности Подрядчика

- Для корректного отражения в системе «МИП-Ресурс» работ, отсутствующих в текущем перечне, необходимо своевременно вносить соответствующие изменения в МСГ;
- Одновременно с этим требуется письменно уведомлять ответственных лиц Заказчика (сотрудники по планированию и отчетности) о необходимости внесения корректировок, используя для этого каналы коммуникации, включая канал технической поддержки и служебную переписку.

# 6.2. Взаимодействие с КУП

 Все корректировки МСГ (добавление/удаление работ, изменение объемов) Подрядчик обязан согласовать с КУП до внесения в систему;

| АО «Мосинжпроект» |                                            |            |
|-------------------|--------------------------------------------|------------|
|                   | Порядок формирования ежемесячных отчетов о |            |
| Издание 1         | реализации проектов строительства АО       | Лист 14    |
|                   | «Мосинжпроект»                             | Листов: 17 |

– Ответственный от КУП обновляет данные МСГ, а Подрядчик обеспечивает синхронизацию фактических данных в системе «МИП-Ресурс».

# 7. Поддержка и обучение пользователей

# 7.1. Внутреннее обучение у Подрядчика

- Подрядчик обязан проводить регулярное обучение своих сотрудников, ответственных за формирование отчетов в системе «МИП-Ресурс»;
- В случае обновлений функционала «МИП-Ресурс» Подрядчик оперативно внедряет эти обновления в процессы, обучает персонал (получая консультацию у администраторов системы «МИП-Ресурс») и уведомляет Заказчика при существенных изменениях.

## 7.2. Техническая поддержка

При возникновении ошибок или вопросов, необходимо связаться с Администратором через доступный канал технической поддержки, мессенджер или телефон.

## 8. Ответственность и меры воздействия

## 8.1. Соблюдение сроков и порядка ввода

 В соответствии с условиями Договора, отказ от использования системы «МИП-ресурс», систематическое нарушение сроков и порядка ввода данных, либо предоставление недостоверной информации является нарушением условий настоящего Договора и влечет применение мер ответственности за каждый факт нарушения, включая штрафные санкции, предусмотренные Договором.

## 8.1.1. К систематическим нарушениям относятся:

- 3 (Три) и более пропущенных Подрядчиком отчета подряд;
- 5 (Пять) и более отклоненных Заказчиком-Генподрядчиком отчетов в течение месяца из-за недостоверных данных;
- несоблюдение Подрядчиком сроков исправления отчетов (п. 5.3.2) в соответствии с требованиями Регламента системы «МИП-ресурс» более 2 раз в неделю.

# 8.1.2. Последствия нарушений:

При нарушениях для последующих переговоров, а при необходимости инициации претензионной работы информация автоматически направляется:

- Директору проекта;
- Руководителю Департамента проектного контроля.

#### 8.2. Запрет корректировки данных после верификации

| АО «Мосинжпроект» |                                            |            |
|-------------------|--------------------------------------------|------------|
|                   | Порядок формирования ежемесячных отчетов о |            |
| Издание 1         | реализации проектов строительства АО       | Лист 15    |
|                   | «Мосинжпроект»                             | Листов: 17 |

- После отправки отчета, корректировки не допускаются (п. 2.12.5 Договора);
- В случае выявленных расхождений формируется новый отчет с указанием корректной информации.

## 8.3. Ежедневное отражение факта

 Подрядчик обязуется не позднее 09:00 (по московскому времени) ежедневно направлять полные и достоверные данные об объёмах выполненных работ за прошедшие сутки и задействованных ресурсах. При неисполнении – возможно применение санкций в соответствии с условиями договора и отражение в автоматических рассылках.

### 8.4. Адаптация к обновлениям

- Подрядчик гарантирует, что его персонал, работающий в системе «МИП-Ресурс», будет оперативно адаптирован к новому функционалу при обновлениях системы, без снижения качества и сроков предоставления отчетности.
- Все изменения, влияющие на процесс ввода данных, отчеты или интерфейс (форма отчетности и интерфейса в приложении см. раздел 4.1 п.8), должны учитываться в ежедневном цикле формирования отчетов.

## 9. Процедура коммуникаций

### 9.1. Оперативное взаимодействие

- Система «МИП-Ресурс» обеспечивает автоматическую рассылку писем, напоминаний и уведомлений, включая оповещения о пропущенных сроках сдачи отчетности. Это позволяет участникам процесса своевременно получать важную информацию и контролировать выполнение обязательств;
- Все вопросы, связанные с работоспособностью и функционалом системы «МИП-Ресурс», решаются через каналы коммуникации между Подрядчиком, Заказчиком или КУП. Для оперативного взаимодействия доступны: канал технической поддержки в мессенджерах (куда участники будут добавлены после предоставления данных о лицах ответственных за внесение данных в системе «МИП-Ресурс»), электронная почта и телефонная связь.

## 9.2. Формальный канал

Официальная корреспонденция, включая письма о назначении ответственных сотрудников и изменениях в МСГ, направляется строго в соответствии с условиями Договора - посредством электронной почты (указанной в реквизитах соответствующего договора), систем электронного документооборота или курьерской доставки. Для обеспечения оперативности обработки таких документов рекомендуется дополнительно уведомлять администраторов системы «МИП-Ресурс» через доступные каналы технической поддержки.

| АО «Мосинжпроект» |                                            |            |
|-------------------|--------------------------------------------|------------|
|                   | Порядок формирования ежемесячных отчетов о |            |
| Издание 1         | реализации проектов строительства АО       | Лист 16    |
|                   | «Мосинжпроект»                             | Листов: 17 |

#### 10. Заключительные положения

### 10.1. Срок действия регламента

- Настоящий Регламент действует в течение всего периода реализации проекта в соответствии со сроками, установленными Договором;
- Регламент может быть пересмотрен по завершении проекта или при внесении существенных изменений в процедуру отчетности.

### 10.2. Контроль соблюдения требований

 Контроль за соблюдением требований Регламента осуществляется Заказчиком (АО «Мосинжпроект») совместно с командой управления проектом (КУП). В рамках контроля проводятся регулярные совещания, осуществляется мониторинг ежедневных рассылок и принимаются меры по устранению выявленных нарушений.

### 10.3. Ответственность за неисполнение настоящего регламента

 Несоблюдение требований Регламента рассматривается как нарушение условий Договора и влечет за собой применение санкций, а также иных мер ответственности, предусмотренных соответствующим договором обязательствами.

#### 10.4. Заключение

Регламент является обязательным документом для всех участников проекта, использующих систему «МИП-Ресурс». Его соблюдение обеспечивает:

- 1) Достоверность данных за счет строгой регламентации ввода, отправки, верификации и консолидации отчетности.
- 2) Дисциплину отчетности через автоматизированные уведомления и контроль сроков.
- 3) Эффективное взаимодействие за счет четкого распределения ролей и каналов коммуникации.
- 4) Минимизацию рисков благодаря санкциям за нарушения и механизмам оперативного исправления ошибок.

Регламент действует на протяжении всего жизненного цикла проекта и может быть актуализирован при изменениях в системе или договорных условиях.

| АО «Мосинжпроект» |                                            |            |
|-------------------|--------------------------------------------|------------|
|                   | Порядок формирования ежемесячных отчетов о |            |
| Издание 1         | реализации проектов строительства АО       | Лист 17    |
|                   | «Мосинжпроект»                             | Листов: 17 |